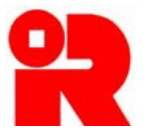

**Inland Revenue Department** The Government of the Hong Kong Special Administrative Region

# **CbC Reporting Portal**

# A Guide to Notification Filing

July 2025

For more information, please visit the webpage about the CbC Reporting.

## Preface

The purpose of this guide is to provide step-by-step instructions on how to file a Country-by-Country ("CbC") Reporting Notification ("Notification") by using the CbC Reporting Portal ("CbCR Portal").

This guide is provided for information purposes only, and is subject to changes without notice. Screenshots contained in this guide are intended for illustrative purposes only and may not exactly match with the actual screens displayed in the CbCR Portal. In case of doubt, enquiries can be made to the Inland Revenue Department ("IRD") by email to:

- <u>cbc\_reporting@ird.gov.hk</u> (General Enquiry);
- <u>aeoi\_it@ird.gov.hk</u> (Enquiry relating to XML Schema).

Other relevant publications are available in IRD's website and the CbCR Portal:

- <u>A Guide to Account Registration</u>
- <u>A Guide to Return Filing</u>
- <u>User Guide of Data Preparation Tool</u>
- <u>Country-by-Country Return XML Schema</u> and <u>User Guide</u>

## **Table of Contents**

## A. Introduction

| 1. | Notification Requirements     | 3 |
|----|-------------------------------|---|
| 2. | Who can file the Notification | 3 |

## **B.** Notification Filing

| 1. | Login to CbC Reporting Account from CbCR Portal            | 4  |
|----|------------------------------------------------------------|----|
| 2. | Login from Business Tax Portal / Tax Representative Portal | 5  |
| 3. | Submit CbC Reporting Notification                          | 13 |
|    | Part 1 – Information of the Reporting Entity               | 14 |
|    | Part 2 – Details of the Notification                       | 15 |
|    | Part 3 – Other Hong Kong Entities of the Group             | 20 |
|    | Part 4 – Declaration                                       | 22 |
|    |                                                            |    |

## C. Post-submission of Notification

| 1. | View Notification                             | 26 |
|----|-----------------------------------------------|----|
| 2. | Amend Details of All Other Hong Kong Entities | 27 |
| 3. | Other Amendments                              | 36 |

## A. Introduction

#### 1. Notification Requirements

- (a) A constituent entity of a Reportable Group<sup>1</sup>, which is resident for tax purposes in Hong Kong ("Hong Kong Entity"), is required to file a Notification within 3 months after the end of the relevant accounting period containing information relevant for determining the obligation for filing a CbC Return. For a Reportable Group with more than one Hong Kong Entity, a Hong Kong Entity is not required to make a Notification provided that it is not the entity which is to file a CbC Return and another Hong Kong Entity has already made the Notification.
- (b) The Commissioner of Inland Revenue has designated that the Notification shall be filed in the form of an electronic record through the CbCR Portal.

#### 2. Who can file the Notification

- (a) The Notification can only be filed by any of the following persons:
  - (i) corporate Reporting Entity ("RE");
  - (ii) for non-corporate RE, the person acting for the non-corporate RE or being responsible for the management of the non-corporate RE ("PRM"); or
  - (iii) service provider ("SP").
- (b) For the purposes of online filing the Notification, the RE, PRM or SP (hereinafter collectively referred to as "Subscribing Organisation") must authorize an individual ("Authorized Person") holding the e-Cert (Organisational) with AEOI Functions ("e-Cert") of the Subscribing Organisation issued by the Hongkong Post Certification Authority. In case the RE is a non-corporate entity, it can operate its account under the CbCR Portal, but cannot file the Notification, which must be filed by the PRM or SP.
- (c) The Notification must be signed by an Authorized Person holding the e-Cert of the Subscribing Organisation. The Authorized Person must have the following capacities:
  - (i) director or officer (if the Subscribing Organisation is a corporation);

Reportable Group refers to a multinational enterprise group whose annual consolidated group revenue for the immediately preceding accounting period reaches the specified threshold amount, i.e. HK\$6.8 billion.

 (ii) principal officer or responsible person<sup>2</sup> (if the Subscribing Organisation is a non-corporate entity).

## **B.** Notification Filing

#### 1. Login to CbC Reporting Account from CbCR Portal

The Subscribing Organisation can login to the RE's CbC Reporting Account ("CbCR Account") as RE, PRM or SP, and start the online filing process.

|                                                                                                    | 🕀 TI ENG 繁雜                                                                                                    |
|----------------------------------------------------------------------------------------------------|----------------------------------------------------------------------------------------------------|
| Inland Revenue Department The Government of the King Koog Special Administrative Region of the Property Register of Unix                                                                                                    | CbC Reporting Portal                                                                                                    |
| Welcome to CbC Reporting Portal                                                                                                    | Existing Account<br>If the Reporting Entity has already opened a CbC<br>Reporting Account, please login here.                                                                                                    |
| Country-by-Country (CbC) Reporting Portal is a system designated by the Commissioner under Part 9A of the Inland Revenue Ordinance (Cap. 112) for Reporting<br>Entity to submit <u>notification</u> and <u>CbC Return</u> to the Inland Revenue Department (the Department).<br><b>Opening of CbC Reporting Account</b><br>The individual authorized to open a CbC Reporting Account for the Reporting Entity to access the services in this Portal has to:<br>• provide the Reporting Entity's <u>Business Registration Number</u> , and<br>• use his/her <u>e-Cert (Organisational) with AEOI Functions</u> for authentication.<br><b>Preparation of Data Files</b> | Login as         Please acted           New Accord         Reporting Entity           If the Reporting Arrow corporate Reporting Entity arregistration         Service Provider           profile         Reporting Entity arrow corporate Reporting Entity arregistration |
| The CbC Return has to be submitted in the form of an electronic record which contains the required information arranged in a form specified by the Board of Inland Revenue.                                                                                                    | More Information                                                                                                    |
| The required information should be stored in data file in accordance with the data specifications issued by the Department. Data file may be prepared by using self-<br>developed software. Before the self-developed software is implemented, prior consent has to be obtained from the Department by submitting test data file for<br>validation.                                                                                                    | User Guide<br>Online Demo                                                                                                    |
| The Data Preparation Tool developed by the Department may also be used for preparing data file.                                                                                                    | Frequently Asked Questions                                                                                                    |
| Encryption of Data Files                                                                                                    | List of Jurisdictions with Bilateral Arrangements                                                                                                    |
| Data files have to be encrypted with an Encryption Tool provided by the Department before uploading to this Portal. The Encryption Tool can be downloaded here.                                                                                                    | Submission of Test Data File<br>Contact Us (For Authorized Representative)                                                                                                    |

- (i) Visit the landing page of the CbCR Portal.
- Select the role of the Subscribing Organisation to operate the CbCR Account.

|                                                   |                                                                                            | 🕀 TI ENG 1                                                                                                    |
|---------------------------------------------------|--------------------------------------------------------------------------------------------|----------------------------------------------------------------------------------------------------|
| The Governme<br>of the People'                    | venue Department<br>en d'he hong Koru Special Administrative Region<br>P Republic e' Chine | CbC Reporting Porta                                                                                                    |
| .ogin<br>XbC ID Number<br>e-Cert File<br>Password | C222471         Forget CbC ID Number           999999995 - Y1000282 p12         Browse     | New Account<br>If the Reporting Entity has not yet opened a C<br>Reporting Account, please complete of<br>registration process and set up the accou-<br>profile.<br>Register |
|                                                   |                                                                                            | More Information                                                                                                    |
|                                                   | Abort L                                                                                    | ogin User Guide                                                                                                    |
|                                                   |                                                                                            | Online Demo                                                                                                    |
|                                                   |                                                                                            | Frequently Asked Questions                                                                                                    |
|                                                   |                                                                                            | List of Jurisdictions with Bilateral Arrangements                                                                                                    |
|                                                   |                                                                                            | Submission of Test Data File                                                                                                    |
|                                                   |                                                                                            | Contact Us (For Authorized Representative)                                                                                                    |
|                                                   |                                                                                            |                                                                                                    |
|                                                   |                                                                                            |                                                                                                    |

- (iii) **CbC ID Number** Enter the CbC ID Number of the RE.
- (iv) File Location Click the Browse button to search for the e-Cert of the

<sup>&</sup>lt;sup>2</sup> Including a partner for a partnership, a trustee for a trust, etc.

Subscribing Organisation located on the Authorized Person's computer.

- (v) **Password** Enter the password of the e-Cert.
- (vi) Click the **Login** button.

| ead terms and Conditions                                                                                                    |                                                                                                    |
|----------------------------------------------------------------------------------------------------|----------------------------------------------------------------------------------------------------|
| ease read carefully the following Terms and Conditions.                                                                                                    |                                                                                                    |
| Inland Revenue Department                                                                                                    |                                                                                                    |
| Terms and Conditions for Use of the CbC Reporting Portal                                                                                                    |                                                                                                    |
| <ol> <li>The Inland Revenue Department ("IRD") shall provide services under the Country-by-Country ("CbC") Reporting Portal (the "Portal Servi<br/>9A of the Inland Revenue Ordinance (Cap 112) ("IRO"). The use of the Portal Services shall at all times be governed by these terms and<br/>successfully registered with IRD for using the Portal Services is hereinafter referred to as "RE".</li> </ol> | ices") to facilitate Reporting Entities to fulfill their obligations under Part<br>d conditions ("Terms and Conditions"). A Reporting Entity which has |
| Registration                                                                                                    |                                                                                                    |
| 2. RE has to register an account, hereinafter referred to as the "CbC Reporting Account", under the CbC Reporting Portal before it can use                                                                                                    | e the Portal Services.                                                                                                    |
| 3. RE may authorize the following persons to register and operate the RE's CbC Reporting Account:                                                                                                    |                                                                                                    |
| (a) service provider ("SP") engaged to carry out, for or on behalf of the RE, the obligations to submit notifications and/or furnish returns;                                                                                                    | or                                                                                                    |
| (b) in relation to a RE that is not a corporation, the person who acts for the non-corporate RE or is responsible for the management of the                                                                                                    | ne non-corporate RE ("PRM").                                                                                                    |
| In these situations, the RE should inform IRD of such authorization by submitting a Notification of Details of Person Authorized to Regist                                                                                                    | ter/Operate a CbC Reporting Account (Form IR1465).                                                                                                    |
| 4. RE, SP and PRM that have registered and subscribed to use the Portal Services are hereinafter collectively referred to as "Subscribing (                                                                                                    | Organisations".                                                                                                    |
| 5. For identification purpose, IRD will allot a CbC Identification Number ("CbC ID Number") to the RE.                                                                                                    |                                                                                                    |
| Authorization                                                                                                    |                                                                                                    |
| 6. RE acknowledges and agrees that SP and/or PRM who is/are authorized to operate its CbC Reporting Account may use all the function:<br>("CbC Return"), submitting notifications, receiving message from IRD, sending message to IRD and updating the account group of the F                                                                                                    | s available in the account including filing Country-by-Country Return RE.                                                                              |
| L TAVEAVED A of TAVEAVED A COMPANY LIMITED, have read and areas to the tarms and conditions stated above                                                                                                    |                                                                                                    |
|                                                                                                    |                                                                                                    |

(vii) Read Terms and Conditions, check the box □, and click the **Continue** button to proceed to login to the RE's CbCR Account.

### 2. Login from Business Tax Portal (BTP) / Tax Representative Portal (TRP)

If the RE or SP has opened the business account in BTP or TRP, the RE and the SP can login to the CbCR Account via BTP and TRP respectively.

(a) RE login the CbCR Account from BTP

| OVHK香港政府一站通 🧓                                                                                                    | MR. TAXPAYER, A<br>TAXPAYER A COMPANY LIMITED IMAGE IN COMPANY LIMITED |
|----------------------------------------------------------------------------------------------------|------------------------------------------------------------------------|
| Hello MR. TAXPAYER, A<br>SC-869-0003<br>BTP Business Name: TAXPAYER A COMPANY LIMITED (BRN:999999995)<br>Role: BTP Administrator |                                                                        |
| Online Services > Profits Tax Matters                                                                                            |                                                                        |
| Profits Tax Matters Profile                                                                                                    | Back                                                                   |
| Tax Position                                                                                                    |                                                                        |
| Filing of Profits Tax Return                                                                                                    | →                                                                      |
| Objection to Assessment                                                                                                    |                                                                        |
| Holdover of Provisional Tax                                                                                                    |                                                                        |
| Request to Amend Assessment                                                                                                    |                                                                        |
|                                                                                                    |                                                                        |
| Make a Request / Reply                                                                                                    |                                                                        |

- (i) **Login** to your BTP user account.
- (ii) Click the **Profits Tax Matters** button on the Online Services menu if you are the BTP Administrator or BTP Authorized User appointed in handling Profits Tax Matters.
- (iii) Click the Country-by-Country Reporting Portal button to proceed.You will be directed to the CbCR Portal welcome page.

| GovHK香港政府一站通                                                                                                    | MR. TAXPAYER, A<br>TAXPAYER A COMPANY LIMITED IS Eng   ☆ Text Size 〔→ Logout |
|----------------------------------------------------------------------------------------------------|------------------------------------------------------------------------------|
| Welcome to Country-by-Country (CbC) Repo                                                                                                    | rting Portal O Quit                                                          |
| TAXPAYER, A, you will be directed to the CbC Reporting Portal and login the Cb<br>Name of the Reporting Entity: TAXPAYER A C<br>Business Registration Number: 99999995 | C Reporting Account of the following Reporting Entity:<br>OMPANY LIMITED     |
| Go to CbC Report                                                                                                    | ng Portal                                                                    |

(iv) Click the **Go to CbC Reporting Portal** button to login the CbCR Account.

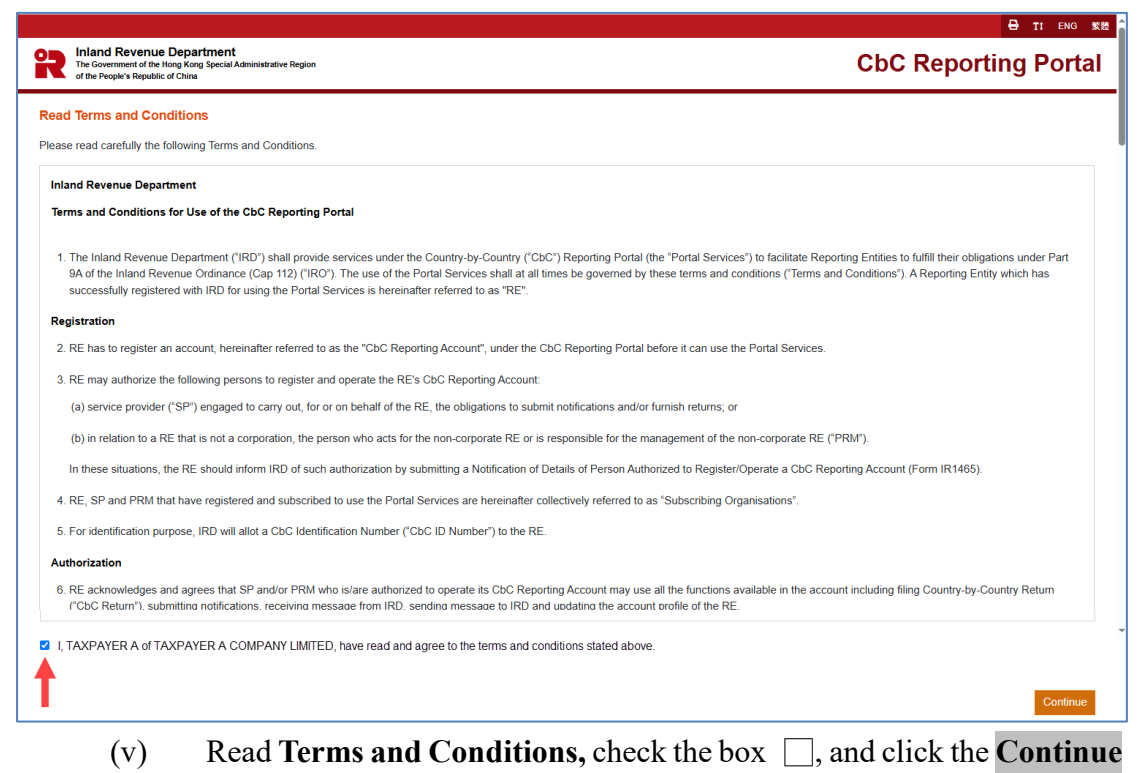

button to proceed to login to the RE's CbCR Account.

(b) SP login client's CbCR Account from TRP through Other Services menu

| Gov <b>HK</b> 香港政府一站通                                                                      | MR. TAXPAYER, A<br>SERVICE AGENT A LIMITED      Eng   鱉 Text Size 〔→ Logout |
|--------------------------------------------------------------------------------------------|-----------------------------------------------------------------------------|
|                                                                                            |                                                                             |
| Hello MR. TAXPAYER, A                                                                      | User Profile Manage Team Members Manage Clients                             |
| TRP Business: SERVICE AGENT A LIMITED<br>TRP Team: TRP Team 1                              |                                                                             |
| - Select Client                                                                            | Back                                                                        |
| Q Search Client                                                                            | Filter Appointed Services ~                                                 |
| Client 11                                                                                  | Appointed Services                                                          |
| TAXPAYER A COMPANY LIMITED<br>99999995                                                     | (Profits Tax Matters - Service Provider)                                    |
| Displaying 1 out of a total of 1 record                                                    | 1 Go to page $1 \rightarrow$                                                |
| Bulk Services  Block Extension Scheme for Lodgement of Tax Returns for the Current Year by | y Tax Representatives                                                       |
| Change of Business Address                                                                 |                                                                             |
| View / Download Business Registration Demand Note                                          |                                                                             |
| View / Download Business Registration Certificate                                          |                                                                             |
| - Other Services                                                                           |                                                                             |
| Message Box                                                                                |                                                                             |
| Purchase of Tax Reserve Certificate                                                        |                                                                             |
| AEOI Portal                                                                                |                                                                             |
| Country-by-Country Reporting Portal                                                        |                                                                             |

- (i) **Login** to your TRP user account.
- (ii) Click Country-by-Country Reporting Portal under Other Services.

| GovHK香港政府一站通 顪                                                                                   | MR. TAXPAYER, A ⊠ Eng   W Text Size E→ Logout<br>SERVICE AGENT A LIMITED |
|--------------------------------------------------------------------------------------------------|--------------------------------------------------------------------------|
| Country-by-Country Reporting Porta                                                               | O Quit                                                                   |
| Provide the Business Registration Number of the Reporting Entit<br>Business Registration Number: | y:<br>99999995 Check<br>AXPAYER A COMPANY LIMITED                        |
|                                                                                                  | Continue                                                                 |

Business Registration Number - Enter Business Registration Number of the RE and click the Check button to retrieve the Name of the RE. Then, click the Continue button to proceed. You will be directed to the CbCR Portal welcome page.

| GovHK香港政府一站通                                                                                                    | MR. TAXPAYER, A<br>SERVICE AGENT A LIMITED                                                                    | ⊠ Eng   👷 Text Size [→ Logout |
|----------------------------------------------------------------------------------------------------|----------------------------------------------------------------------------------------------------|-------------------------------|
| Welcome to Country-by-Countr<br>G SC-871-0992                                                                                                    | ry (CbC) Reporting Portal                                                                                     | © Quit                        |
| TAXPAYER, A of SERVICE AGENT A LIMITED, you will<br>Reporting Entity's CbC Reporting Account:<br>Name of the Reporting Entity:<br>Business Registration Number: | ill be directed to the CbC Reporting Portal and login as Service Pr<br>TAXPAYER A COMPANY LIMITED<br>99999995 | ovider of the following       |
|                                                                                                    | Back Go to CbC Reporting Portal                                                                               |                               |

 (iv) Confirm the information and click Go to CbC Reporting Portal button to login RE's CbCR Account.

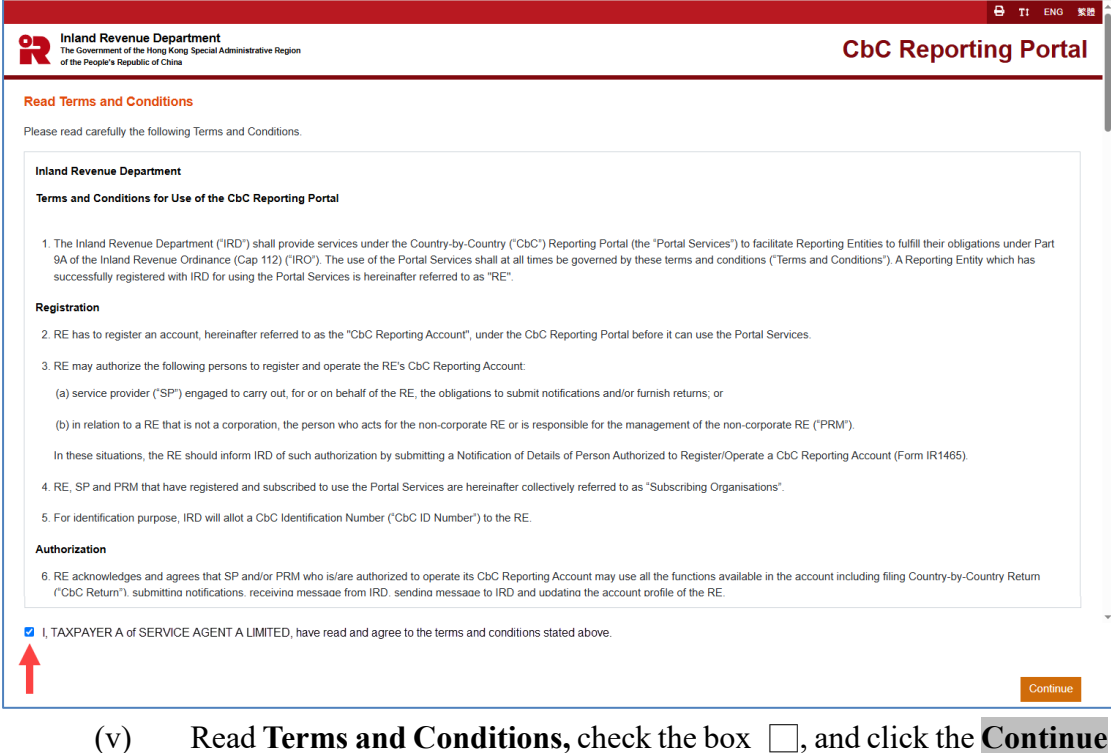

Read **Terms and Conditions,** check the box  $\square$ , and click the **Continue** button to proceed to login to the RE's CbCR Account.

#### (c) SP login client's CbCR Account from TRP through Online Service menu

| GovHK香港政府一站通                                                                                            | MR. TAXPAYER, A                                                                                        |
|----------------------------------------------------------------------------------------------------|----------------------------------------------------------------------------------------------------|
| Hello MR. TAXPAYER, A<br>C SC-871-0402<br>TRP Business: SERVICE AGENT A LIMITED<br>TRP Team. TRP Team 1 | User Profile Manage Team Members Manage Clients                                                        |
| Select Client     Q Search Client                                                                       | Back Filter Appointed Services                                                                         |
|                                                                                                    | Appointed Services                                                                                     |
| Displaying 1 out of a total of 1 record                                                                 | Profits Tax Matters - Iax Représentative<br>Profits Tax Matters - Service Provider<br>1 Go to page 1 → |

- (i) **Login** to your TRP user account.
- Select the RE from the Client list if the SP had been appointed as Tax Representative and/or Service Provider for handling Profits Tax Matters.

| OVHK香港政府一站通 🧓                                                                                                    | MR. TAXPAYER, A ☑ Eng   鱉 Text Size ↔ Lo<br>SERVICE AGENT A LIMITED |
|----------------------------------------------------------------------------------------------------|---------------------------------------------------------------------|
| Hello MR. TAXPAYER, A<br>© sc.871-004<br>TRP Business: SERVICE AGENT A LIMITED<br>TRP Team: TRP Team 1<br>Client: TAXPAYER A COMPANY LIMITED | Select TRP Business / Team Select Client                            |
| Online Services > Profits Tax Matters Profits Tax Matters Profite Profile                                                                    | Back                                                                |
| Tax Position                                                                                                    |                                                                     |
| Filing of Profits Tax Return                                                                                                    | →                                                                   |
| Objection to Assessment                                                                                                    |                                                                     |
| Holdover of Provisional Tax                                                                                                    |                                                                     |
| Request to Amend Assessment                                                                                                    |                                                                     |
|                                                                                                    |                                                                     |
| Make a Request / Reply                                                                                                    |                                                                     |

- (iii) Click the **Profits Tax Matters** button on the Online Services menu.
- (iv) Click the Country-by-Country Reporting Portal button to proceed.You will be directed to the CbCR Portal welcome page.

| GovHK香港政府一站通                                                                             | MR. TAXPAYER, A<br>SERVICE AGENT A LIMITED                              | i Eng   紫 Text Size 〔→ Logout |
|------------------------------------------------------------------------------------------|-------------------------------------------------------------------------|-------------------------------|
| Welcome to Country-by-Count                                                              | try (CbC) Reporting Portal                                              | Quit                          |
| TAXPAYER, A of SERVICE AGENT A LIMITED, you<br>Reporting Entity's CbC Reporting Account: | will be directed to the CbC Reporting Portal and login as Service Provi | ider of the following         |
| Name of the Reporting Entity:                                                            | TAXPAYER A COMPANY LIMITED                                              |                               |
| Business Registration Number:                                                            | 99999995                                                                |                               |
|                                                                                          | Back Go to CbC Reporting Portal                                         |                               |

 (v) Confirm the information and click Go to CbC Reporting Portal button to login RE's CbCR Account.

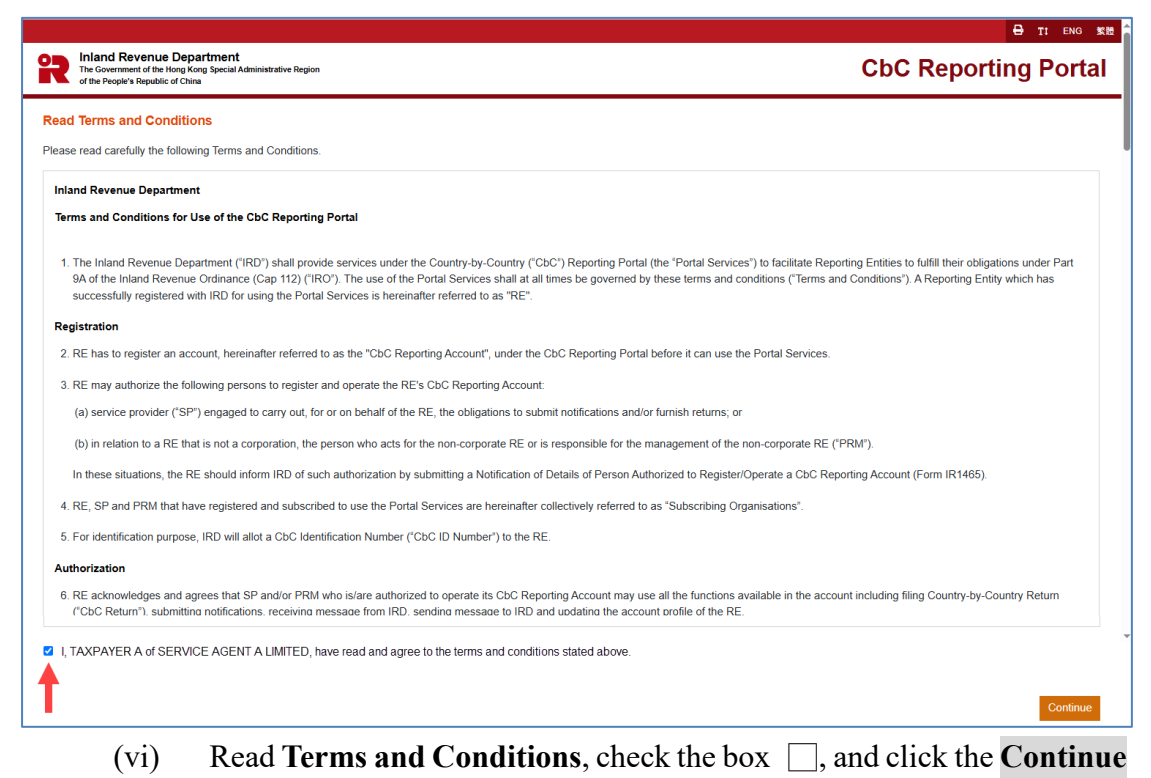

button to proceed to login to the RE's CbCR Account.

## 3. Submit CbC Reporting Notification

(a) The Authorized Person may start the online filing process by using the function under "**Notification**" tab.

|                                                                     |                                       |                                                                           | 🖨 TI ENG \$188                                                       |
|---------------------------------------------------------------------|---------------------------------------|---------------------------------------------------------------------------|----------------------------------------------------------------------|
| Inland Revenue<br>The Government of the<br>of the People's Republic | Departn<br>Hong Kong Sj<br>c of China | nt<br>al Administrative Region                                            | CbC Reporting Portal                                                 |
| Welcome, TAXPAYER A.                                                | You have                              | ged in the CbC Reporting Account of TAXPAYER A COMPANY LIMI               | TED Last login date/time: 23 JUN 2025 16.49 Status: Succeeded Logout |
| Profile <del>-</del>                                                | Messa                                 | Box ▼ Notification ▼ Manage Return ▼                                      |                                                                      |
| Date                                                                |                                       | ubject Submit Country-by-Country Reporting Notification                   |                                                                      |
| 03 JUN 2025 13:37                                                   | Q                                     | Corrections c<br>Request CbC Return for Voluntary Filing                  |                                                                      |
| 15 MAY 2025 10:35                                                   | $\bigcirc$                            | Invalid CbC F Submit Notification of Change of Address                    |                                                                      |
| 15 MAY 2025 10:35                                                   | $\bigcirc$                            | lesult of CbC                                                             |                                                                      |
| 15 MAY 2025 10:04                                                   | $\bigcirc$                            | ejection of the request for Non-compliance with the Notice Requiring Fili | ng of the CbC Return for the Year 2019                               |
| 15 MAY 2025 10:04                                                   | $\bigcirc$                            | bC Return filed on 15 May 2025                                            |                                                                      |
| 23 APR 2025 17:01                                                   | $\bigcirc$                            | ubmit Notification of Change of Address                                   |                                                                      |
| 23 APR 2025 16:30                                                   | $\bigcirc$                            | o provide information in consideration of the request for non-compliance  | with the Notice requiring filing of the CbC Return for the Year 2022 |

(i) Select "Submit Country-by-Country Reporting Notification" under the "Notification" tab.

|                                                                                                    |                                                                                                    |                                                                                                    | 🖨 TI ENG 繁體                                                                                                    |
|----------------------------------------------------------------------------------------------------|----------------------------------------------------------------------------------------------------|----------------------------------------------------------------------------------------------------|----------------------------------------------------------------------------------------------------|
| The Government of the Hong<br>of the People's Republic of C                                                                     | epartment<br>g Kong Special Administrative Region<br>China                                                                                                    |                                                                                                    | CbC Reporting Portal                                                                                                    |
| TAXPAYER A. You have logged in                                                                                                  | in the CbC Reporting Account of TAXPAYER A                                                                                                    | COMPANY LIMITED.                                                                                              | Logout                                                                                                    |
| Profile 🕶 🛛                                                                                                    | Message Box - Notification -                                                                                                    | Manage Return 👻                                                                                               |                                                                                                    |
| Submit Country-by-Cou                                                                                                    | untry Reporting Notification                                                                                                    |                                                                                                    |                                                                                                    |
| CbC ID Number                                                                                                    | CZ22471                                                                                                    |                                                                                                    |                                                                                                    |
| Name of Reporting Entity                                                                                                    | TAXPAYER A COMPANY LIMITED                                                                                                    |                                                                                                    |                                                                                                    |
| Year                                                                                                    | ~                                                                                                    |                                                                                                    |                                                                                                    |
|                                                                                                    | ( Select the year in which the Accounting Pe                                                                                                    | riod ended, e.g. Accounting P                                                                                 | eriod ended on 31 March 2019, select "2019")                                                                                                    |
|                                                                                                    |                                                                                                    |                                                                                                    |                                                                                                    |
| Important note:                                                                                                    |                                                                                                    |                                                                                                    |                                                                                                    |
| According to section 58H of t<br>each of the group's Hong Ko<br>the particulars of the Ultimate<br>within 3 months after the er | the Inland Revenue Ordinance, each Hong Ko<br>ing entities, identifying among them (as applica<br>e Parent Entity and the Surrogate Parent Entity<br>nd of the Accounting Period. | ng entity of a <u>reportable group</u><br>ble): (i) the HK Ultimate Paren<br>r (as applicable) if the group's | must file a written notice, informing the Commissioner, in respect of an Accounting Period, of (a) the particulars of<br>t Entity, the HK Surrogate Parent Entity, or a Hong Kong entity that is to file a Country-by-Country Return; and (b)<br>Jitimate Parent Entity is resident for tax purposes in a jurisdiction other than Hong Kong. The notice must be filed |
|                                                                                                    |                                                                                                    |                                                                                                    |                                                                                                    |
|                                                                                                    |                                                                                                    |                                                                                                    |                                                                                                    |
|                                                                                                    |                                                                                                    |                                                                                                    |                                                                                                    |
|                                                                                                    |                                                                                                    |                                                                                                    |                                                                                                    |
|                                                                                                    |                                                                                                    |                                                                                                    |                                                                                                    |
|                                                                                                    |                                                                                                    |                                                                                                    |                                                                                                    |
|                                                                                                    |                                                                                                    |                                                                                                    | Back Continue                                                                                                    |
| (ii)                                                                                                    | Voor Click                                                                                                    | the drop de                                                                                                   | we arrow to select the year in which the                                                                                                    |

- (ii) **Year** Click the drop-down arrow to select the year in which the accounting period ended.
- (iii) Click the **Continue** button to proceed to the next step.

#### Part 1 Information of the Reporting Entity

(b) Information of the RE is extracted from the profile of RE's CbCR Account for the Authorized Person's verification. The Authorized Person should check carefully whether the information shown on the screen is correct. If necessary, the Authorized Person should update the information in the profile before filing the Notification.

|                     |                                                                                                    | G TI ENG SE                                                                                                    |
|---------------------|----------------------------------------------------------------------------------------------------|----------------------------------------------------------------------------------------------------|
| 2                   | Inland Revenue Department<br>The Government of the Hong Kong Special Administrative Region<br>of the People's Republic of China | CbC Reporting Portal                                                                                                    |
| TAXPAY              | YER A. You have logged in the CbC Reporting Account of TAXPAYER A COMPANY I                                                     | JMITED. Logout                                                                                                    |
|                     | Profile ▼ Message Box ▼ Notification ▼ Mana                                                                                     | ige Return ▼                                                                                                    |
| Sub                 | mit Country-by-Country Reporting Notification                                                                                   |                                                                                                    |
| Part                | 1 Information of the Reporting Entity                                                                                           |                                                                                                    |
|                     | Nerro of the December Solite                                                                                                    |                                                                                                    |
| 1.1                 | Tune of Legal Form                                                                                                    |                                                                                                    |
| 1.2                 | Nature of Legal Form                                                                                                    | Corporation                                                                                                    |
| 1.0                 | Rusinoss Registration Number                                                                                                    | 0000005                                                                                                    |
| 1.4                 | ChC ID Number                                                                                                    | 6703474                                                                                                    |
| 1.5                 | Business Address                                                                                                    | Kai Tak Kowloon                                                                                                    |
| 1.0                 | Postal Address                                                                                                    | Same as Business Address                                                                                                  |
| 1.8                 | Person who acts for the Non-Corporate Reporting Entity or is responsible<br>Name<br>Business Registration Number<br>Address     | for the management of the Non-Corporate Reporting Entity under section 58N of the Inland Revenue Ordinance<br>-<br>-<br>- |
| 1.9                 | Service Provider engaged by the Reporting Entity under section 58M of t                                                         | he Inland Revenue Ordinance                                                                                               |
|                     | Name                                                                                                    | SERVICE AGENT A LIMITED                                                                                                   |
|                     | Business Registration Number                                                                                                    | 99999911                                                                                                    |
|                     | Address                                                                                                    | Flat/Rm A                                                                                                    |
| 1.10                | Authorized Representative<br>Name<br>Business Registration Number                                                               | -                                                                                                    |
|                     | Address                                                                                                    | *                                                                                                    |
|                     | Representative's Reference No.                                                                                                  | -                                                                                                    |
| <b>Impo</b><br>Upda | rtant note:<br>Ite the Reporting Entity's profile via the CbC Reporting Portal, if needed.                                      | Back Continue                                                                                                    |

- (i) Scroll down to view details of the RE's profile.
- (ii) Click the **Continue** button to proceed to the next step.

#### Part 2 Details of the Notification

(c) The Authorized Person is required to specify the accounting period and provide the required information in respect of that accounting period.

|        |                                                                                                    |             |      |            |   | 🖨 TI ENG 繁體          |
|--------|----------------------------------------------------------------------------------------------------|-------------|------|------------|---|----------------------|
| 2      | Inland Revenue Department<br>The Government of the Hong Kong Special Administrative Region<br>of the People's Republic of China |             |      |            |   | CbC Reporting Portal |
| TAXPAY | ER A. You have logged in the CbC Reporting Account of TAXPAYER A COMPAT                                                         | NY LIMITED  | l    |            |   | Logout               |
| P      | rofile                                                                                                    | lanage Reti | um 🔻 |            |   |                      |
| Subr   | nit Country-by-Country Reporting Notification                                                                                   |             |      |            |   |                      |
| Part 2 | Details of the Notification                                                                                                    |             |      |            |   |                      |
| 2.1    | Accounting Period                                                                                                    | From        | Ē    | DD/MM/YYYY |   |                      |
|        |                                                                                                    | То          |      | DD/MM/YYYY |   |                      |
| 2.2    | The Reportable Group                                                                                                    |             |      |            |   |                      |
|        | Industry Sector                                                                                                    |             |      |            |   | ~                    |
|        | Total Consolidated Group Revenue (Preceding Accounting Period Ended in                                                          | Year 2024)  |      |            |   |                      |
|        | Amount                                                                                                    |             |      | •          |   |                      |
|        | Exchange rate for conversion into the UPE threshold currency                                                                    |             |      | ~          |   |                      |
| 2.3    | The Ultimate Parent Entity                                                                                                    |             |      |            |   |                      |
|        | Jurisdiction of Tax Residence                                                                                                   |             |      |            | ~ |                      |

2.1 **Accounting Period** – Enter the start date and end date of the accounting period for which the Notification is filed.

#### 2.2 **The Reportable Group**

- **Name** Enter the name of the group, which should be the name commonly known to the public.
- **Industry Sector** Select the industry sector of the group.
- Total Consolidated Group Revenue
  - > Amount Select the currency and enter the amount as reflected in the group's consolidated financial statements for the immediately preceding accounting period.
  - Exchange rate Select the currency of the UPE threshold currency <sup>3</sup> and enter the exchange rate. For example, the consolidated financial statements are prepared in US dollars and the Ultimate Parent Entity ("UPE") is tax resident in Hong Kong, where the specified threshold amount is HK\$6.8 billion, you should select HKD and enter the average exchange rate for converting USD to HKD for the preceding accounting period.

<sup>&</sup>lt;sup>3</sup> "UPE threshold currency" means: (i) if a threshold amount is specified for the purposes of CbC Reporting in the jurisdiction of tax residence of the group's Ultimate Parent Entity – the currency in which that threshold amount is specified; or (ii) in any other case – the currency of the jurisdiction of tax residence of the group's Ultimate Parent Entity.

|                                                                                                    |                         |           | 🖨 TI ENG 🗱           |
|----------------------------------------------------------------------------------------------------|-------------------------|-----------|----------------------|
| Inland Revenue Department<br>The Government of the Hong Kong Special Administrative Region<br>of the People's Republic of China |                         |           | CbC Reporting Portal |
| TAXPAYER A. You have logged in the CbC Reporting Account of TAX                                                                 | PAYER A COMPANY LIMITED | к         | Logout               |
| Profile - Message Box - Notifica                                                                                                | tion - Manage Ret       | um 🕶      |                      |
| 2.3 The Ultimate Parent Entity                                                                                                  |                         |           |                      |
| Jurisdiction of Tax Residence                                                                                                   |                         | ~         |                      |
| Tax Identification Number                                                                                                    |                         |           |                      |
| Name                                                                                                    |                         |           |                      |
| Business Address                                                                                                    | Suite                   | Floor     |                      |
|                                                                                                    | Building                |           |                      |
|                                                                                                    | Street                  |           |                      |
|                                                                                                    | District                | City *    |                      |
|                                                                                                    | Country Subentity       | Country * | ~                    |
|                                                                                                    | Postal Code             | PO Box    |                      |
|                                                                                                    | Remarks                 |           |                      |
|                                                                                                    |                         |           |                      |
|                                                                                                    |                         |           |                      |
|                                                                                                    |                         |           |                      |
|                                                                                                    |                         |           |                      |
|                                                                                                    |                         |           |                      |

#### 2.3 **The Ultimate Parent Entity**

- Jurisdiction of Tax Residence Select the jurisdiction of tax residence of the UPE.
- **Tax Identification Number** Enter the Tax Identification Number ("TIN") of the UPE if it is tax resident in a jurisdiction other than Hong Kong.
- **Business Registration Number** Enter the Business Registration Number ("BRN") of the UPE if it is tax resident in Hong Kong.
- **Name** Enter the name of the UPE. The name will be extracted from the IRD's records according to the BRN entered.
- **Business Address** Enter the business address of the UPE. If the UPE has a CbCR Account, the Business Address will be extracted from the IRD's records. Information updated will not be accepted as notification under section 8 of the Business Registration Ordinance.

| R        | Inland<br>The Govern<br>of the Peop   | Revenue Department<br>ament of the Hong Kong Special Administrat<br>Je's Republic of China          | tive Region                                                      |                               |                                                        |                                                                                        | CbC Repor                        | ting Portal           |
|----------|---------------------------------------|----------------------------------------------------------------------------------------------------|------------------------------------------------------------------|-------------------------------|--------------------------------------------------------|----------------------------------------------------------------------------------------|----------------------------------|-----------------------|
| TAXPAY   | 'ER A. You                            | I have logged in the CbC Reporting                                                                  | g Account of TAXPAYER A C                                        | OMPANY LIMITED.               |                                                        |                                                                                        |                                  | Logout                |
| F<br>2.4 | Profile <del>-</del> <u>Condition</u> | Message Box -<br>on Precedent for Requiring Local<br>on to the Reportable Group to wh               | Notification -<br>Filing                                         | Manage Return <del>▼</del>    | ent for Hong Kong to requ                              | ire local filing met within the mean                                                   | ing of section 58I(1) of the     | ⊖ Yes ⊖ No            |
| 2.5      | Inland F                              | Revenue Ordinance for the Accou                                                                     | nting Period?<br>nt Entity ("SPE")                               |                               |                                                        | ,                                                                                      |                                  | 0.000                 |
|          | 2.5.1                                 | Does the <u>SPE-filing-elsewhe</u>                                                                  | ere exception apply within the<br>exception apply within the mea | meaning of section 58I(2)     | (a) of the Inland Revenue<br>If the Inland Revenue Ord | e Ordinance for the Accounting Per<br>inance for the Accounting Period?                | riod?                            | ○ Yes ○ No ○ Yes ○ No |
| 2.6      | Entity F<br>O Ultin<br>O Sur<br>O Loc | iling the Country-by-Country Reti<br>mate Parent Entity<br>rogate Parent Entity<br>al Filing Entity | um in Hong Kong                                                  |                               |                                                        |                                                                                        |                                  |                       |
| 2.7      | Entity F<br>O Ultin                   | iling the Country-by-Country Rep<br>mate Parent Entity<br>rogate Parent Entity                      | ort outside Hong Kong                                            |                               |                                                        |                                                                                        |                                  |                       |
|          | Has the residen                       | non-Hong Kong Ultimate Parent                                                                       | Entity/ Surrogate Parent Ent<br>rting obligation?                | ity notified the tax authorit | y of its jurisdiction of tax                           | <ul> <li>Yes</li> <li>No</li> <li>Notification NOT required in jurisdiction</li> </ul> | n accordance with the laws or re | gulations of its      |
|          |                                       |                                                                                                    |                                                                  |                               |                                                        |                                                                                        | Abort Back                       | Save Continue         |

- 2.4 **Condition Precedent for Requiring Local Filing** If the UPE is resident in Hong Kong, this item is not applicable.
  - Select "**Yes**" if a condition precedent for Hong Kong to require local filing is met within the meaning of <u>section 58I(1)</u> of the Inland Revenue Ordinance ("IRO") for the accounting period.
  - Select "**No**" if none of the conditions precedent for Hong Kong to require local filing is met within the meaning of <u>section 58I(1)</u> of the IRO for the accounting period.
- 2.5 **Exceptions in relation to Surrogate Parent Entity** ("SPE") If the UPE is resident in Hong Kong, this item is not applicable.
  - 2.5.1 Select "Yes" if the SPE-filing-elsewhere exception applies within the meaning of section 58I(2)(a) of the IRO for the accounting period. If not, select "No".
  - 2.5.2 Select "Yes" if the SPE-filing-in-HK exception applies within the meaning of section 58I(2)(b) of the IRO for the accounting period. If not, select "No".
    (If item 2.4 is "No", item 2.5.2 is not applicable. If item 2.5.1 is "Yes",

item 2.5.2 must be "No", and vice versa.)

- 2.6 Entity Filing the CbC Return in Hong Kong Select the entity, which will be responsible for filing the CbC Return for the accounting period. Once the Notification is filed, a notice will be accordingly sent to the Message Box of the UPE, SPE or Local Filing Entity requiring it to file the CbC Return.
  - Ultimate Parent Entity If the UPE is tax resident in Hong Kong, this item will be automatically selected.
    - **CbC ID Number** Enter the CbC ID Number of the UPE.
  - **Surrogate Parent Entity** If item 2.4 is "**Yes**" and item 2.5.2 is "**Yes**", this item will be automatically selected.
    - > **CbC ID Number** Enter the CbC ID Number of the SPE.
    - > **Business Registration Number** Enter the BRN of the SPE.
    - Name The name will be extracted from the IRD's records according to the BRN entered.
    - Business Address Enter the business address of the SPE. If the SPE has a CbCR Account, the address will be extracted from the IRD's records. Information updated will not be accepted as notification under section 8 of the Business Registration Ordinance.
  - Local Filing Entity If item 2.4 is "Yes", item 2.5.1 is "No" and item 2.5.2 is "No", this item will be automatically selected.
    - CbC ID Number Enter the CbC ID Number of the Local Filing Entity.
    - Business Registration Number Enter the BRN of the Local Filing Entity.
    - Name The name will be extracted from the IRD's records according to the BRN entered.
    - Business Address Enter the business address of the Local Filing Entity. If the Local Filing Entity has a CbCR Account, the address will be extracted from the IRD's records. Information updated will not be accepted as notification under section 8 of the Business Registration Ordinance.

- 2.7 Entity Filing the CbC Report outside Hong Kong Select the entity, which will be responsible for filing the CbC Report outside Hong Kong for the accounting period. If the UPE is tax resident in Hong Kong, this item is not applicable.
  - Ultimate Parent Entity If item 2.4 is "No" and item 2.5.1 is "No", this item will be automatically selected.
  - **Surrogate Parent Entity** If item 2.4 is "**No**" and item 2.5.1 is "**Yes**", this item will be automatically selected.
    - > **Name** Enter the name of the SPE.
    - Jurisdiction of Tax Residence Select the jurisdiction of tax residence of the SPE.
    - **Tax Identification Number** Enter the TIN of the SPE.
    - > **Business Address** Enter the business address of the SPE.
  - State whether the non-Hong Kong UPE / SPE has notified the tax authority of its jurisdiction of tax residence of its CbC reporting obligation.
    - > Select "**Yes**", if notified.
    - > Select "No", if not yet notified<sup>4</sup>.
    - Select "Notification NOT required in accordance with the laws or regulations of its jurisdiction", if not required.
  - Click the **Continue** button to proceed to Part 3 Other Hong Kong Entities of the Group.

<sup>&</sup>lt;sup>4</sup> A notice will be issued to the Reporting Entity, requiring it to file the CbC Return as a Local Filing Entity.

#### Part 3 Other Hong Kong Entities of the Group

(d) The RE is required to provide details of each of the group's Hong Kong Entities. The Authorized Person may select to upload a CSV file containing details of all other Hong Kong Entities of the group. At most, 2,000 records of entities<sup>5</sup> can be included in the CSV file.

|                                                                                                    | 日 TI ENG 業證                                                                          |
|----------------------------------------------------------------------------------------------------|--------------------------------------------------------------------------------------|
| Inland Revenue Department<br>The Government of the Ikog Kog Special Administrative Region<br>of the Program Registratic Colone                                                                                                    | CbC Reporting Portal                                                                 |
| TAXPAYER A. You have logged in the CbC Reporting Account of TAXPAYER A COMPANY LIMITED.                                                                                                    | Logout                                                                               |
| Profile ▼ Message Box ▼ Notification ▼ Manage Return ▼                                                                                                    |                                                                                      |
| Submit Country-by-Country Reporting Notification                                                                                                    |                                                                                      |
| Part 3 Other Hong Kong Entities of the Group                                                                                                    |                                                                                      |
| Particulars of all other Hong Kong entities of the group for the Accounting Period are provided below:                                                                                                    |                                                                                      |
| Upload a CSV file (up to 2,000 entities)                                                                                                    |                                                                                      |
| <ul> <li>Online input (up to 100 entities)</li> </ul>                                                                                                    |                                                                                      |
| No particulars of other Hong Kong entities of the group for the Accounting Period are provided as the group did not have an                                                                                                    | Hong Kong entity other than the Reporting Entity for that period.                    |
| CSV File Browse                                                                                                    |                                                                                      |
| Note : If the other Hong Kong entity has a Business Registration Number, provide the Business Registration Number <u>only</u> . If the provide its full name. Save the file in UTF-8 ".csv" (comma separated values) format. See example below: | other Hong Kong entity does not have a Business Registration Number, enter NOBRN and |
| 0000001,<br>NOBRN, ABC COMPANY LIMITED<br>0000002,                                                                                                    |                                                                                      |
|                                                                                                    |                                                                                      |
|                                                                                                    |                                                                                      |
|                                                                                                    |                                                                                      |
|                                                                                                    |                                                                                      |
|                                                                                                    |                                                                                      |
|                                                                                                    |                                                                                      |
|                                                                                                    | Abort Back Save Continue                                                             |
| (i) Select "Upload a CSV file" if the                                                                                                    | Authorized Person wishes to upload                                                   |

- a CSV file containing the details of all other Hong Kong Entities.
- (ii) CSV file The CSV file should be prepared in advance and saved in UTF-8 ".csv" format (comma separated values).
  - If the other Hong Kong Entity has a BRN, enter the BRN only in the CSV file.
  - If the other Hong Kong Entity has no BRN, enter "NOBRN, <entity's name>" in the CSV file.
- (iii) File Location Click the Browse button to search for the CSV file located on the Authorized Person's computer.
- (iv) Click the Continue button to upload the CSV file and proceed to Part 4
   Declaration.

<sup>&</sup>lt;sup>5</sup> In case of more than 2,000 records of other Hong Kong Entities, contact the IRD via the RE's Message Box to make an arrangement.

(e) Alternatively, the Authorized Person may select to online input details of all other Hong Kong Entities of the group. However, only 100 records of entities at most can be input.

|                                                         |                                                           |                                                      | 🖨 TI ENG KAN                                                                                                    |
|---------------------------------------------------------|-----------------------------------------------------------|------------------------------------------------------|----------------------------------------------------------------------------------------------------|
| The Government of the He<br>of the People's Republic of | Department<br>ong Kong Special Administrative<br>of China | Region                                               | CbC Reporting Portal                                                                                                  |
| 'TAXPAYER A. You have logg                              | ed in the CbC Reporting                                   | Account of TAXPAYER A COMPANY LIMITED.               | Logout                                                                                                    |
| Profile 🕶                                               | Message Box -                                             | Notification - Manage Return -                       |                                                                                                    |
| Submit Country-by-Co                                    | ountry Reporting N                                        | otification                                          |                                                                                                    |
| Part 3 Other Hong Kong I                                | Entities of the Group                                     |                                                      |                                                                                                    |
| Particulars of all other H                              | long Kong entities of the                                 | group for the Accounting Period are provided belo    | κ.                                                                                                    |
| O Upload a CSV file                                     | e (up to 2,000 entities)                                  |                                                      |                                                                                                    |
| <ul> <li>Online input (up t</li> </ul>                  | o 100 entities)                                           |                                                      |                                                                                                    |
| <ul> <li>No particulars of other H</li> </ul>           | Hong Kong entities of the                                 | e group for the Accounting Period are provided as t  | e group did not have any Hong Kong entity other than the Reporting Entity for that period.                            |
| Please enter the Business                               | Registration Number of                                    | the other Hong Kong entity to be included in this No | tification. If the other Hong Kong entity does not have a Business Registration Number, tick the checkbox and provide |
| its full name.                                          |                                                           |                                                      |                                                                                                    |
| No Business<br>Registration Number                      | Business<br>Registration Number                           | Name                                                 |                                                                                                    |
|                                                         | 12340000                                                  | AA COMPANY LIMITED                                   | Remove                                                                                                    |
|                                                         | 23450000                                                  | BB COMPANY LIMITED                                   | Remove                                                                                                    |
|                                                         |                                                           | ABC CO.                                              | Remove                                                                                                    |
|                                                         |                                                           |                                                      | Δdd                                                                                                    |
|                                                         |                                                           |                                                      | 700                                                                                                    |
|                                                         |                                                           |                                                      |                                                                                                    |
|                                                         |                                                           |                                                      |                                                                                                    |
|                                                         |                                                           |                                                      |                                                                                                    |
|                                                         |                                                           |                                                      | Abort Back Save Continue                                                                                              |

- (i) Select "**Online input**" if the Authorized Person wishes to online input the details of all other Hong Kong Entities.
- (ii) If the other Hong Kong Entity has a BRN, enter the BRN only.
- (iii) If the other Hong Kong Entity has no BRN, check the box under "No Business Registration Number" and enter the entity's name.
- (iv) Click the Add button to add a record.
- (v) Click the **Remove** button to remove a record.
- (vi) Click the **Continue** button to proceed to Part 4 Declaration.

#### Part 4 Declaration

(f) Before signing and submitting the Notification, the Authorized Person should ensure that the required information of the Notification for the Reportable Group in respect of the specified accounting period has been reported, and make the declaration accordingly.

|                                                         |                                                             | Θ :                                                                                                    | TI ENG SK®® |
|---------------------------------------------------------|-------------------------------------------------------------|----------------------------------------------------------------------------------------------------|-------------|
| The Government of the Ho<br>of the People's Republic of | Department<br>Mg Kong Special Administrative Reg<br>f China | <sup>wm</sup> CbC Reporting                                                                                                    | Portal      |
| TAXPAYER A. You have logged                             | d in the CbC Reporting Acco                                 | ount of TAXPAYER A COMPANY LIMITED.                                                                                                    | Logout      |
| Profile 🕶                                               | Message Box 🕶                                               | Notification - Manage Return -                                                                                                    |             |
| Submit Country-by-Co                                    | ountry Reporting Notif                                      | ification                                                                                                    |             |
| Part 4 Declaration                                      |                                                             |                                                                                                    |             |
| I, TAXPAYER A , being                                   | ~                                                           | of SERVICE AGENT A LIMITED, declare that to the best of my knowledge and belief, the information given and the statements made in the Notific | ation       |
| are true, correct and comp                              | director                                                    |                                                                                                    |             |
| Giving incorrect informati                              | principal officer                                           | fences under the Inland Revenue Ordinance may result in heavy penalties.                                                                      |             |
|                                                         | responsible person                                          |                                                                                                    |             |
|                                                         |                                                             |                                                                                                    |             |
|                                                         |                                                             |                                                                                                    |             |
|                                                         |                                                             |                                                                                                    |             |
|                                                         |                                                             |                                                                                                    |             |
|                                                         |                                                             |                                                                                                    |             |
|                                                         |                                                             | Abort Back Save                                                                                                    | Continue    |

- (i) Click the drop-down arrow to select the Authorized Person's capacity in the Subscribing Organisation filing the Notification. There are 4 allowable options:
  - "director" if the Authorized Person is a director of the corporation (i.e. corporate RE, corporate PRM or corporate SP) that files the Notification;
  - "officer" if the Authorized Person is a manager or company secretary of the corporation (i.e. corporate RE, corporate PRM or corporate SP) that files the Notification;
  - "**principal officer**" if the Authorized Person is a principal officer of a non-corporate entity (i.e. non-corporate PRM or non-corporate SP) that files the Notification;
  - "**responsible person**"<sup>6</sup> if the Authorized Person is a responsible person of a non-corporate entity (i.e. non-corporate PRM or non-corporate SP) that files the Notification.
- (ii) Click the **Continue** button to proceed to Sign and Submit.

<sup>&</sup>lt;sup>6</sup> Including a partner for a partnership, a trustee for a trust, etc.

#### Sign and Submit

(g) A simulated Notification will be generated for the Authorized Person's verification and confirmation. After checking, the Authorized Person should use the e-Cert of the Subscribing Organisation to sign the Notification.

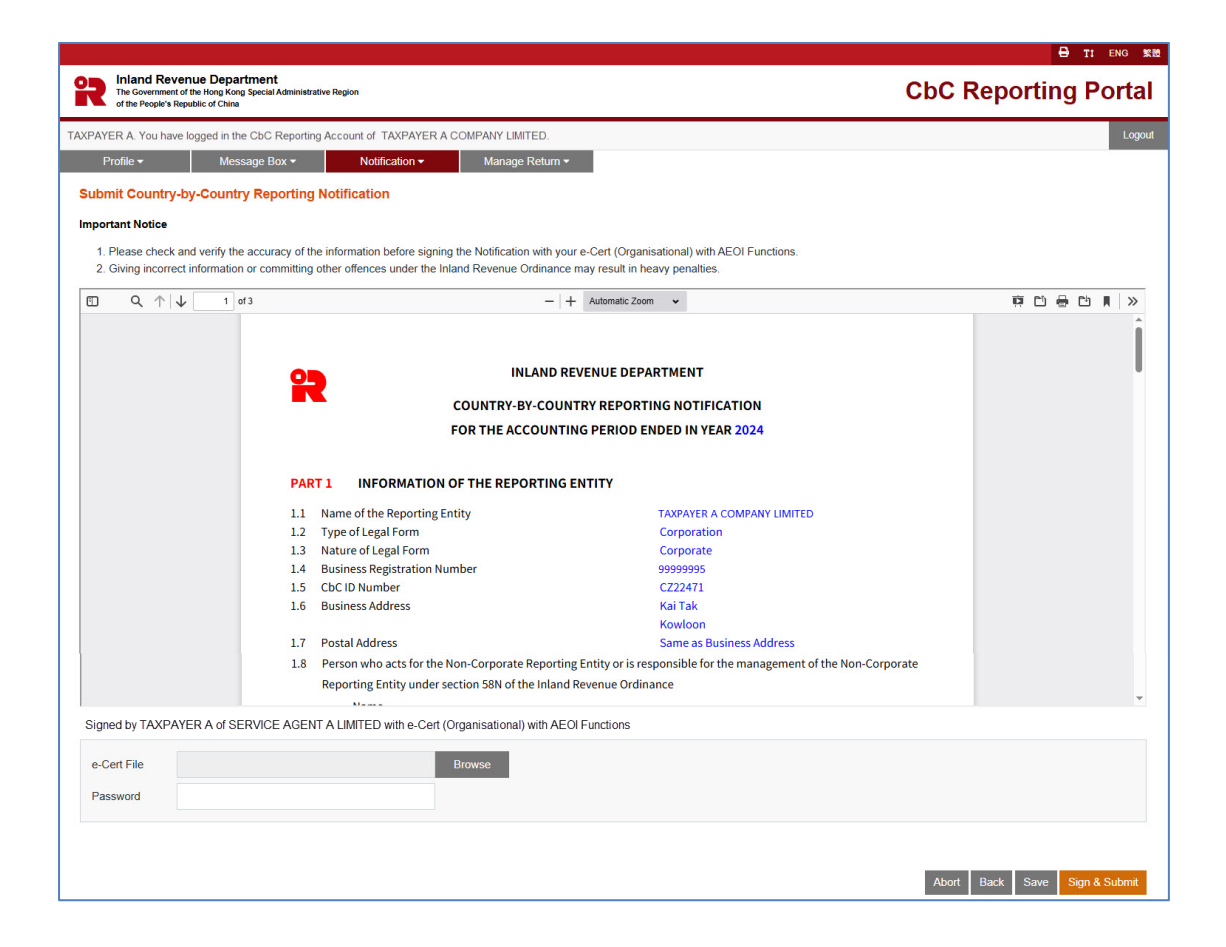

- (i) Scroll down to check all information in the simulated Notification carefully.
- (ii) Click the **Abort** button if the Authorized Person wishes to terminate the filing process.

(Important Note: ALL the input data would not be saved.)

- (iii) Click the **Back** button if the Authorized Person needs to correct any information in the Notification.
- (iv) Click the **Print** button if the Authorized Person wishes to print / save the simulated Notification.
- (v) File Location Click the Browse button to search for the e-Cert located on the Authorized Person's computer.
- (vi) **Password** Enter the password of the e-Cert.
- (vii) Click the **Sign & Submit** button to complete the Notification filing process.

#### Acknowledgement

(h) For successful submission of the Notification, an acknowledgement will be generated.

| e                                                                                                    | TI ENG 繁體  |
|----------------------------------------------------------------------------------------------------|------------|
| Inland Revenue Department         CbC Reporting           The Government of the Hong Kong Secular Administrative Region         CbC Reporting                                                                      | g Portal   |
| TAXPAYER A. You have logged in the CbC Reporting Account of TAXPAYER A COMPANY LIMITED.                                                                                                    | Logout     |
| Profile → Message Box × Notification → Manage Return ×                                                                                                    |            |
| Submit Country-by-Country Reporting Notification                                                                                                    |            |
| Acknowledgement                                                                                                    |            |
| CbC ID Number CZ22471                                                                                                    |            |
| TAXPAYER A, being director of SERVICE AGENT A LIMITED, has successfully submitted on behalf of TAXPAYER A COMPANY LIMITED the Country-by-Country Reporting Notification for the Accounting Period<br>in year 2024. | ended      |
|                                                                                                    |            |
|                                                                                                    |            |
| Transaction Reference Number: CBP2 5062 4101 5623                                                                                                    |            |
| Transaction Date/Time: 24 JUN 2025 11:59:52                                                                                                    |            |
| The notification can be viewed under the "Check Notification Status" function.                                                                                                    |            |
|                                                                                                    |            |
|                                                                                                    |            |
|                                                                                                    |            |
|                                                                                                    |            |
|                                                                                                    |            |
|                                                                                                    |            |
| Print                                                                                                    | Save Close |

- (i) Click the **Print** button if the Authorized Person wishes to print the acknowledgement.
- (ii) Click the **Save** button if the Authorized Person wishes to save the acknowledgement.
- (iii) Click the Close button and the Authorized Person will be directed to the "Message Box".

### Confirmation

 Upon completion of filing, a confirmation will be sent to the Message Box of the RE's CbCR Account and an alert message will be issued by email to the email address of each contact person of the Subscribing Organisation.

|                                                   |                                                                                                    |                                                        | 🖨 TI ENG 🛣 |  |  |  |  |
|---------------------------------------------------|----------------------------------------------------------------------------------------------------|--------------------------------------------------------|------------|--|--|--|--|
| The Government of the<br>of the People's Republic | R Inland Revenue Department<br>The Government of the Knopk Knop Skop Special Administrative Region<br>of the Property Republic of China |                                                        |            |  |  |  |  |
| TAXPAYER A. You have logg                         | ged in the                                                                                                    | CbC Reporting Account of TAXPAYER A COMPANY LIMITED.   | Logout     |  |  |  |  |
| Profile <del>-</del>                              | Messa                                                                                                    | ge Box   Notification  Manage Return                   |            |  |  |  |  |
| Date                                              |                                                                                                    | Subject                                                |            |  |  |  |  |
| 24 JUN 2025 11:59                                 |                                                                                                    | Notice of Filing CbC Roturn                            |            |  |  |  |  |
| 24 JUN 2025 11:59                                 |                                                                                                    | CbC Reporting Notification submitted on 24 Jun 2025    |            |  |  |  |  |
| 24 JUN 2025 09:41                                 | $\odot$                                                                                                    | Update of Details of Authorized Representative         |            |  |  |  |  |
| 24 JUN 2025 09:40                                 | $\bigcirc$                                                                                                    | Update of Details of Service Provider                  |            |  |  |  |  |
| 24 JUN 2025 09:40                                 | $\bigcirc$                                                                                                    | Submit Notification of Change of Address               |            |  |  |  |  |
| 09 AUG 2021 13:47                                 |                                                                                                    | CbC Reporting Account Opening Completed<br>已完成開立國別報告帳戶 |            |  |  |  |  |
|                                                   |                                                                                                    |                                                        |            |  |  |  |  |

| Inland Revenue Department     CbC Reporting Pc       The Government of the Hong Kong Special Administrative Region     CbC Reporting Pc                                                                                                  | ortal  |
|----------------------------------------------------------------------------------------------------|--------|
| TAYDAVED A You have logged in the ChC Deporting Account of TAYDAVED A COMDANY LIMITED                                                                                                    |        |
| TAXENTER, For have logged in the out reporting Account of TAXENTER, and the mini-but                                                                                                    | Logout |
| Profile * Message Box * Notification * Manage Return *                                                                                                    |        |
| To TAXPAYER A COMPANY LIMITED                                                                                                    |        |
| Subject CbC Reporting Notification submitted on 24 Jun 2025                                                                                                    |        |
| Cocinit         C222411           Date         24 JUN 2025 11:59                                                                                                    |        |
| Confirmation<br>TAXPAYER A, being director of SERVICE AGENT A LIMITED, has successfully submitted on behalf of TAXPAYER A COMPANY LIMITED the Country-by-Country Reporting Notification for the Accounting Period ended<br>in year 2024. |        |

## C. Post-submission of Notification

#### 1. View Notification

A Notification filed can be viewed under the "Check Notification Status" function after submission. However, the CSV file uploaded cannot be subsequently downloaded or retrieved from the CbCR Portal.

|                                                                                          | and Revenue De<br>Government of the Hong<br>e People's Republic of C                                                                                                    | partment<br>Kong Special Admi<br>hina                                                                                                   | istrative Region                                                                                                    |                                                                                                    |              | CbC Re | porting Portal                           |
|------------------------------------------------------------------------------------------|----------------------------------------------------------------------------------------------------|----------------------------------------------------------------------------------------------------|----------------------------------------------------------------------------------------------------|----------------------------------------------------------------------------------------------------|--------------|--------|------------------------------------------|
| PAYER A                                                                                  | . You have logged i                                                                                                    | n the CbC Repo                                                                                                    | rting Account of TAXPAYER A                                                                                                    | COMPANY LIMITED.                                                                                      |              |        | Logout                                   |
| Profile                                                                                  | • <b>•</b> •                                                                                                    | Message Box 🕶                                                                                                    | Notification -                                                                                                    | Manage Return 🕶                                                                                       |              |        |                                          |
| Date<br>24 JUN 2<br>24 JUN 2<br>24 JUN 2<br>24 JUN 2<br>24 JUN 2<br>24 JUN 2<br>09 AUG 2 | 025 11:59<br>025 11:59<br>025 09:41<br>025 09:40<br>025 09:40<br>025 09:40<br>021 13:47                                                                                  | Subject       公     Notice       公     CbC R       公     Update       公     Update       公     Submit       公     CbC R       一     日完成 | Subat County by C<br>Check Notification St<br>Request Coc Return<br>Submit Notification of<br>of Deams or service Provider<br>Notification of Change of Addr<br>porting Account Opening Corr<br>記立屬別報告帳戶 | eventry Reporting Notification<br>atus<br>Tor Voluntary Filing<br>f Change of Address<br>ress<br>ress |              |        | Previous Next                            |
|                                                                                          |                                                                                                    |                                                                                                    |                                                                                                    |                                                                                                    |              |        |                                          |
|                                                                                          |                                                                                                    |                                                                                                    |                                                                                                    |                                                                                                    |              |        | 🖨 TI ENG 繁體                              |
| R Inia<br>The O                                                                          | and Revenue De<br>Government of the Hong<br>e People's Republic of C                                                                                                    | partment<br>Kong Special Admini<br>hina                                                                                                 | istrative Region                                                                                                    |                                                                                                    |              | CbC Re | B TI ENG SER                             |
| PAYER A                                                                                  | and Revenue De<br>Government of the Hong<br>People's Republic of C<br>. You have logged                                                                                  | epartment<br>Kong Special Admin<br>hina                                                                                                 | istrative Region<br>rting Account of TAXPAYER A                                                                                                    | A COMPANY LIMITED.                                                                                    |              | CbC Re |                                          |
| Profile                                                                                  | and Revenue De<br>Government of the Hong<br>People's Republic of C<br>. You have logged                                                                                  | Ppartment<br>Kong Special Admin<br>Inna<br>In the CbC Rep<br>Message Box <del>•</del>                                                   | istrative Region<br>rting Account of TAXPAYER A<br>Notification ❤                                                                                                    | COMPANY LIMITED.<br>Manage Return ◄                                                                   |              | CbC Re | e ti eno see<br>porting Portal<br>Logout |
| PAYER A<br>Profile<br>heck No                                                            | and Revenue De<br>Government of the Hong<br>e People's Republic of C<br>You have logged<br>You have logged                                                               | Partment<br>Kong Special Admini<br>hina<br>In the CbC Rep<br>Message Box <del>-</del>                                                   | istrative Region<br>rting Account of TAXPAYER A<br>Notification <del>▼</del>                                                                                                    | COMPANY LIMITED.<br>Manage Return •                                                                   |              | CbC Re | e ti enc see<br>porting Portal<br>Logout |
| Profile<br>ear                                                                           | and Revenue Dr<br>Government of the Hong<br>Foreparks Republic of Co-<br>Popular Republic of Co-<br>Population Stat<br>End Date of the<br>Period                         | Portment<br>Kong Special Administration<br>In the CbC Repu<br>Alessage Box V<br>US<br>Accounting                                        | Intrative Region<br>Tring Account of TAXPAYER A<br>Notification -<br>Date of Receipt of the N                                                                                                    | COMPANY LIMITED.<br>Manage Return +<br>Notification Date of Last Amendm                               | nent Remarks | CbC Re | e) ti enc se<br>porting Portal<br>Logout |
| Payer A<br>Profile<br>heck No<br>225                                                     | And Revenue Do<br>Government of the Hong<br>Property Republic of C<br>You have logged<br>You have logged<br>Diffication Stat<br>End Date of the<br>Period<br>31 MAR 2025 | Ppartment<br>Kong Special Admin<br>hina<br>In the CbC Repu<br>Message Box <del>+</del><br>US<br>Accounting                              | Istrative Region Tring Account of TAXPAYER A Notification  Date of Receipt of the N 24 JUN 2025                                                                                                    | ACOMPANY LIMITED.<br>Manage Return +<br>Notification Date of Last Amendm                              | vent Remarks | CbC Re | e) ti enc se<br>porting Portal<br>Logout |
| Payer A<br>Profile<br>neck No<br>225<br>024                                              | And Revenue Do<br>Government of the Renge<br>e People's Republic of CO<br>. You have logged<br>to the Rend Date of the<br>Period<br>31 MAR 2025<br>31 DEC 2024           | partment<br>Kog Special Admit<br>hina<br>n the CbC Rep<br>Acessage Box +<br>US<br>Accounting                                            | Instrative Region Tring Account of TAXPAYER A Notification  Date of Receipt of the N 24 JUN 2025 24 JUN 2025                                                                                             | A COMPANY LIMITED.<br>Manage Return ¥<br>Notification Date of Last Amendm                             | eent Remarks | CbC Re |                                          |

- (i) Select "Check Notification Status" function under the "Notification" tab.
- (ii) Click the View Notification button in the same row of the Notification which the Authorized Person wishes to view.

### 2. Amend Details of All Other Hong Kong Entities

- (a) If the RE, PRM or SP discovers that there is incorrect information or omission in the details of all other Hong Kong Entities attached to the Notification filed, it should submit an amended list of all other Hong Kong Entities (a full list) by either (i) uploading CSV file or (ii) online input. This amended list will replace the list of all other Hong Kong Entities previously submitted.
- (b) If the list of all other Hong Kong Entities was previously submitted by uploading CSV file, the Authorized Person is only allowed to submit the amended list of all other Hong Kong Entities by uploading CSV file.
- (c) If the list of all other Hong Kong Entities was previously submitted by online input, the Authorized Person is allowed to submit the amended list of all other Hong Kong Entities by online input or uploading CSV file.
- (d) The submission of an amended list of all other Hong Kong Entities can be made by an Authorized Person with any of the following capacities:
  - director or officer if the Subscribing Organisation is a corporation; or
  - principal officer or responsible person<sup>7</sup> if the Subscribing Organisation is a non-corporate entity.

<sup>&</sup>lt;sup>7</sup> Including a partner for a partnership, a trustee for a trust, etc.

### Step 1 of 3 – Check Notification Status

(e) The Authorized Person should first use the "Check Notification Status" function under the "Notification" tab.

|                                                                                  |                                                                                                    |                                                                                                    |                                                                       |                   |                     | 🖨 TI ENG 繁體 |
|----------------------------------------------------------------------------------|----------------------------------------------------------------------------------------------------|----------------------------------------------------------------------------------------------------|-----------------------------------------------------------------------|-------------------|---------------------|-------------|
|                                                                                  | Iand Revenue Department<br>e Government of the Hong Kong Special Administrat<br>the People's Republic of China                                                                                                    | C                                                                                                    | bC Reporting Portal                                                   |                   |                     |             |
| TAXPAYER                                                                         | A. You have logged in the CbC Reporting                                                                                                    | Account of TAXPAYER A COMPANY LIMIT                                                                                                    | ED.                                                                   |                   |                     | Logout      |
| Profi                                                                            | le - Message Box -                                                                                                    | Notification - Manage F                                                                                                    | Return <del>-</del>                                                   |                   |                     |             |
| Check M                                                                          | Notification Status                                                                                                    |                                                                                                    |                                                                       |                   |                     |             |
| Year                                                                             | End Date of the Accounting<br>Period                                                                                                    | Date of Receipt of the Notification                                                                                                    | Date of Last Amendment                                                | Remarks           | $\sim$              |             |
| 2025                                                                             | 31 MAR 2025                                                                                                    | 24 JUN 2025                                                                                                    |                                                                       | (                 | Amend Vew Notifica  | ation       |
| 2024                                                                             | 31 DEC 2024                                                                                                    | 24 JUN 2025                                                                                                    |                                                                       | Late notification | Amend View Notifica | ation       |
| You are o<br>If you nee<br>i. the<br>ii. the<br>iii. det<br>iv. det<br>please se | nly allowed to amend the list of other Hd<br>d to correct information submitted in the<br>accounting period in respect of which th<br>entity which will file the Country-by-Cou<br>alis of the Ultranet Parent Entity or Sum<br>alis of the Local Filing Entity,<br>nd an e-message to your CbC Reportin | ong Kong Entities attached to the Notificatio<br>e Notification relating to any of the following<br>ne Notification was filed;<br>ntry Return / Report;<br>ogate Parent Entity; or<br>g Account specifying the types of amendme | n previously submitted.<br>items:<br>nts and state the details of the | changes.          |                     |             |

- (i) Records of Notification filed will then be displayed.
- (ii) Click the **Amend** button in the same row of the Notification requiring rectification.

(The list of all other Hong Kong Entities was previously submitted by uploading CSV file.)

Step 2 of 3 – Upload CSV file

(f) If the list of all other Hong Kong Entities was previously submitted by uploading CSV file, the Authorized Person has to submit the amended list by uploading a new CSV file.

|                                                                                                    | B TI ENG X88                                                                                                    |
|----------------------------------------------------------------------------------------------------|----------------------------------------------------------------------------------------------------|
| Inland Revenue Department<br>The Government of the Hong Kong Special Admin<br>of the People's Republic of China | Interdiw Region CbC Reporting Portal                                                                                                    |
| TAXPAYER A. You have logged in the CbC Rep                                                                      | orting Account of TAXPAYER A COMPANY LIMITED. Logout                                                                                                    |
| Profile - Message Box -                                                                                         | Notification - Manage Return -                                                                                                    |
| Amendment to Country-by-Country                                                                                 | Reporting Notification                                                                                                    |
| Information of the Notification                                                                                 |                                                                                                    |
| CbC ID Number                                                                                                   | CZ22471                                                                                                    |
| Name of the Reporting Entity                                                                                    | TAXPAYER A COMPANY LIMITED                                                                                                    |
| Business Registration Number                                                                                    | 90999985                                                                                                    |
| Accounting Period to which this Notification n                                                                  | elates 01 Jan 2024 to 31 Mar 2025                                                                                                    |
| Reason for amendment                                                                                            |                                                                                                    |
| Testing                                                                                                    |                                                                                                    |
|                                                                                                    |                                                                                                    |
|                                                                                                    |                                                                                                    |
|                                                                                                    |                                                                                                    |
| Amendment required                                                                                              |                                                                                                    |
| An amended list of all other Hong Kong entiti                                                                   | es, which replaces the list formerly submitted, is furnished below:                                                                                                    |
| (The total number of entities in the amended                                                                    | list cannot exceed 2,000.)                                                                                                    |
| CSV File Amend Hong Kong En                                                                                     | ities.csv Browse                                                                                                    |
| Note : If the other Hong Kong entity has a Bu<br>and provide its full name. Save the file                       | siness Registration Number, provide the Business Registration Number only. If the other Hong Kong entity does not have a Business Registration Number, enter NOBRN in UTF-8 "csv" (comma separated values) format. See example below: |
| 00012345,                                                                                                    |                                                                                                    |
| NOBRN, ABC COMPANY LIMITED<br>87654321.                                                                         |                                                                                                    |
|                                                                                                    |                                                                                                    |
| Business Registration Number Name                                                                               | of the Reporting Entity                                                                                                    |
| 12345678 AAA CO                                                                                                 | MPANY LIMITED                                                                                                    |
| 23450000 BBB C                                                                                                  | OMPANY LIMITED                                                                                                    |
| NOBRN ABC C                                                                                                    | 0.                                                                                                    |
| NOBRN XYZ C                                                                                                    | mpany                                                                                                    |
|                                                                                                    | Prev Next                                                                                                    |
|                                                                                                    |                                                                                                    |
|                                                                                                    | Abort Save Continue                                                                                                    |

- (i) **Reason for amendment** Enter the reason for amendment.
- (ii) File Location Click the Browse button to search for the CSV file located on the Authorized Person's computer. This CSV file containing the amended list of all other Hong Kong Entities will replace the list of all other Hong Kong Entities previously submitted.
- (iii) The business registration numbers and names of all other Hong Kong Entities included in the amended list will be displayed for verification by the Authorized Person.
- (iv) Click the **Continue** button to proceed to Sign and Submit.

(The list of all other Hong Kong Entities was previously submitted by online input.) Step 2 of 3 – Online input or upload CSV file

(g) If the list of all other Hong Kong Entities was previously submitted by online input, the Authorized Person can submit the amended list by either online input or uploading CSV file.

| Inland Revenue Department<br>The Government of the Hong Kong Special Administrative<br>of the People's Republic of China | Region                                                       | CbC Reporting Portal |  |  |  |  |  |  |
|----------------------------------------------------------------------------------------------------|--------------------------------------------------------------|----------------------|--|--|--|--|--|--|
| AXPAYER A. You have logged in the CbC Reporting Account of TAXPAYER A COMPANY LIMITED.                                   |                                                              |                      |  |  |  |  |  |  |
| Profile - Message Box -                                                                                                  | Notification - Manage Return -                               |                      |  |  |  |  |  |  |
| Amendment to Country-by-Country Repo                                                                                     | Amendment to Country-by-Country Reporting Notification       |                      |  |  |  |  |  |  |
| Information of the Notification                                                                                          |                                                              |                      |  |  |  |  |  |  |
| CbC ID Number                                                                                                    | CZ22471                                                      |                      |  |  |  |  |  |  |
| Name of the Reporting Entity                                                                                             | TAXPAYER A COMPANY LIMITED                                   |                      |  |  |  |  |  |  |
| Business Registration Number                                                                                             | 99999995                                                     |                      |  |  |  |  |  |  |
| Accounting Period to which this Notification relates                                                                     | 01 Jan 2024 to 31 Mar 2025                                   |                      |  |  |  |  |  |  |
| Reason for amendment                                                                                                    |                                                              |                      |  |  |  |  |  |  |
| Amendment required<br>Online input Upload file                                                                           | Appendment sequired                                          |                      |  |  |  |  |  |  |
| An amended list of all other Hong Kong entities, wh                                                                      | ch replaces the list formerly submitted, is furnished below: |                      |  |  |  |  |  |  |
| (The total number of entities in the amended list ca                                                                     | not exceed 100.)                                             |                      |  |  |  |  |  |  |
| No Business Business<br>Registration Number Registration Number                                                          | Name                                                         |                      |  |  |  |  |  |  |
| 12345678                                                                                                    | AAA COMPANY LIMITED                                          | Remove               |  |  |  |  |  |  |
| 23450000                                                                                                    | BBB COMPANY LIMITED                                          | Remove               |  |  |  |  |  |  |
|                                                                                                    | ABC CO.                                                      | Remove               |  |  |  |  |  |  |
| 2                                                                                                    | XYZ Company                                                  |                      |  |  |  |  |  |  |
| Atz Company Kenove Remove Add                                                                                            |                                                              |                      |  |  |  |  |  |  |

- (i) **Reason for amendment** Enter the reason for amendment.
- (ii) Select "Online input", if the Authorized Person wishes to online input the amended list of all other Hong Kong Entities.
  - The list of all other Hong Kong Entities previously submitted will be displayed for amendment.
  - Click the Add button to add a record.
  - Click the **Remove** button to remove a record.
  - Click the **Continue** button to proceed to Sign and Submit.

|                                                                                                    |                                                                                                    | 🖨 TI ENG 🗱                                                                                                    |
|----------------------------------------------------------------------------------------------------|----------------------------------------------------------------------------------------------------|----------------------------------------------------------------------------------------------------|
| The Government of the Hong Kong<br>of the People's Republic of China                                                                                                    | r <b>tment</b><br>g Special Administrative Region                                                                                                    | CbC Reporting Portal                                                                                                    |
| TAXPAYER A. You have logged in the                                                                                                    | CbC Reporting Account of TAXPAYER A COMPANY LIMITED.                                                                                                    | Logout                                                                                                    |
| Profile <del>-</del> Mes                                                                                                    | sage Box - Notification - Manage Return                                                                                                    | *                                                                                                    |
| Amendment to Country-by                                                                                                    | -Country Reporting Notification                                                                                                    |                                                                                                    |
| Information of the Notification                                                                                                    |                                                                                                    |                                                                                                    |
| CbC ID Number                                                                                                    | CZ22471                                                                                                    |                                                                                                    |
| Name of the Reporting Entity                                                                                                    | TAXPAYER A COMPANY LIMITED                                                                                                    |                                                                                                    |
| Business Registration Number                                                                                                    | 99999995                                                                                                    |                                                                                                    |
| Accounting Period to which this N                                                                                                    | otification relates 01 Jan 2024 to 31 Mar 2025                                                                                                    |                                                                                                    |
| Reason for amendment                                                                                                    |                                                                                                    |                                                                                                    |
| Amendment required Online input Upload fil An amended list of all Otkec Hong J (The total number of entities in the CSV File Amend Hong Note : If the other Hong Kong entity and provide its full name. Se 00012345, NOBRN, ABC COMPANY | e corg entities, which replaces the list formerly submitted, is furnish<br>amended list cannot exceed 2,000.)<br>9 Kong Entities.csv Browse<br>y has a Business Registration Number, provide the Business Reg<br>ave the file in UTF-8 ".csv" (comma separated values) format. See<br>LIMITED | ed below:<br>istration Number <u>only</u> . If the other Hong Kong entity does not have a Business Registration Number, enter <b>NOBRN</b><br>example below: |
| 87654321,                                                                                                    |                                                                                                    |                                                                                                    |
| Business Registration Number                                                                                                    | Name of the Reporting Entity                                                                                                    |                                                                                                    |
| 12345678                                                                                                    | AAA COMPANY LIMITED                                                                                                    |                                                                                                    |
| 23450000                                                                                                    | BBB COMPANY LIMITED                                                                                                    |                                                                                                    |
| NOBRN                                                                                                    | ABC CO.                                                                                                    |                                                                                                    |
| NOBRN                                                                                                    | XYZ Company                                                                                                    |                                                                                                    |
|                                                                                                    |                                                                                                    | Prev Next                                                                                                    |

- (iii) Select "Upload file", if the Authorized Person wishes to upload a CSV file containing the amended list of all other Hong Kong Entities.
  - File Location Click the Browse button to search for the CSV file located on the Authorized Person's computer. This CSV file containing the amended list of all other Hong Kong Entities will replace the list of all other Hong Kong Entities previously submitted.
  - The business registration numbers and names of all other Hong Kong Entities included in the amended list will be displayed for verification by the Authorized Person.
  - Click the **Continue** button to proceed to Sign and Submit.

#### Step 3 of 3 – Sign and Submit

(h) Before signing and submitting the Amendment, the Authorized Person should ensure that the information of all other Hong Kong Entities in the amended list is true, correct and complete, and make the declaration accordingly.

|                                                                                                    | 🖶 TI ENG 繁體                                      |
|----------------------------------------------------------------------------------------------------|--------------------------------------------------|
| Inland Revenue Department<br>The Government of the Irong Kong Special Administrative Region<br>of the Proper Register Colonie                                        | CbC Reporting Portal                             |
| TAXPAYER A. You have logged in the CbC Reporting Account of TAXPAYER A COMPANY LIMITED.                                                                              | Logout                                           |
| Profile • Message Box • Notification • Manage Return •                                                                                                    |                                                  |
| Amendment to Country-by-Country Reporting Notification                                                                                                    |                                                  |
| CbC ID Number CZ22471                                                                                                    |                                                  |
| I, TAXPAYER A, being officer of TAXPAYER A COMPANY LIMITED, declare that to the best of my knowledge and belief, the information given and the correct and complete. | e statements made in this Notification are true, |
| Giving incorrect information or committing other offences under the Inland Revenue Ordinance may result in heavy penalties.                                          |                                                  |
|                                                                                                    |                                                  |
|                                                                                                    |                                                  |
|                                                                                                    | Abort Back Save Continue                         |
|                                                                                                    |                                                  |
|                                                                                                    |                                                  |

- (i) Click the drop-down arrow to select the Authorized Person's capacity in the Subscribing Organisation filing the Amendment. There are 4 allowable options:
  - "director" if the Authorized Person is a director of the corporation (i.e. corporate RE, corporate PRM or corporate SP);
  - "officer" if the Authorized Person is a manager or company secretary of the corporation (i.e. corporate RE, corporate PRM or corporate SP);
  - "**principal officer**" if the Authorized Person is a principal officer of a non-corporate entity (i.e. non-corporate PRM or non-corporate SP);
  - "**responsible person**"<sup>8</sup> if the Authorized Person is a responsible person of a non-corporate entity (i.e. non-corporate PRM or non-corporate SP).
- (ii) Click the **Continue** button to proceed to Sign and Submit.
- (iii) A simulated Amendment will be generated for the Authorized Person's verification and confirmation. After checking, the Authorized Person should use the e-Cert of the Subscribing Organisation to sign the Amendment.

<sup>&</sup>lt;sup>8</sup> Including a partner for a partnership, a trustee for a trust, etc.

|       |                             |                                                    |                                                   |                                                  |                                                                                                    |                                                                                                    | 🖨 TI ENG                         | 繁體     |
|-------|-----------------------------|----------------------------------------------------|---------------------------------------------------|--------------------------------------------------|----------------------------------------------------------------------------------------------------|----------------------------------------------------------------------------------------------------|----------------------------------|--------|
| R     | Inlan<br>The Go<br>of the P | nd Revenue<br>overnment of the<br>People's Republi | e Departmer<br>e Hong Kong Specia<br>lic of China | <b>it</b><br>Administrative Re                   | sgion                                                                                                    |                                                                                                    | CbC Reporting Por                | tal    |
| TAXPA | YER A. Y                    | You have log                                       | ged in the CbC                                    | Reporting Ac                                     | count of TAXPAYER A COMPANY LIMITEE                                                                                                    | ).                                                                                                    | L                                | logout |
| F     | Profile <del>-</del>        |                                                    | Message I                                         | Box 🕶                                            | Notification - Manage Ret                                                                                                    | um 🕶                                                                                                    |                                  |        |
| Ame   | andma                       | nt to Cou                                          | ntry-by-Cou                                       | Intry Perior                                     | ting Notification                                                                                                    |                                                                                                    |                                  |        |
| Ailie | manner                      |                                                    | na y-by-oou                                       | паутерог                                         | ang Notification                                                                                                    |                                                                                                    |                                  |        |
| Impo  | ortant No                   | otice                                              |                                                   |                                                  |                                                                                                    |                                                                                                    |                                  |        |
| 1.    | Please                      | check and                                          | verify the accu                                   | racy of the info                                 | ormation before signing the Amendment to                                                                                                    | Country-by-Country Reporting Notification with your e-Cert (Organis                                                                                                    | ational) with AEOI Functions.    |        |
| Z.    | . Giving                    | incorrect init                                     | iormation or co                                   | mmilling other                                   | oliences under the inland Revenue Ordin                                                                                                    | ance may result in neavy penalties.                                                                                                    |                                  | _      |
|       | Q                           | $  \downarrow $                                    | 1 of 1                                            |                                                  |                                                                                                    | - + Automatic Zoom -                                                                                                    |                                  | »      |
|       |                             |                                                    |                                                   | R                                                | INLAN<br>AMENDMENT TO COUNT<br>FOR THE ACCOL                                                                                                 | ID REVENUE DEPARTMENT<br>RY-BY-COUNTRY REPORTING NOTIFICATION<br>INTING PERIOD ENDED IN YEAR 2025                                                                                                    |                                  |        |
|       |                             |                                                    |                                                   | CbC ID N<br>I, TAXPAY<br>the group<br>declare th | Iumber CZ22471<br>ER A, being officer of TAXPAYER A COMP<br>in respect of the Country-by-Country F<br>nat to the best of my knowledge and be | ANY LIMITED, has furnished an amended list of all other Hong Kong er<br>Reporting Notification for the Accounting Period ended in year 20<br>lief, the information given and the statements made in this Ame | titles of<br>225, and<br>indment |        |
|       |                             |                                                    |                                                   | No.                                              | Business Registration Number                                                                                                    | Name                                                                                                    |                                  |        |
|       |                             |                                                    |                                                   | 1                                                | 12345678                                                                                                    | AAA COMPANY LIMITED                                                                                                    |                                  |        |
|       |                             |                                                    |                                                   | 2                                                | 23450000                                                                                                    | BBB COMPANY LIMITED                                                                                                    |                                  |        |
|       |                             |                                                    |                                                   | 3                                                |                                                                                                    | ABC CO.                                                                                                    |                                  |        |
|       |                             |                                                    |                                                   | 4                                                |                                                                                                    | XYZ Company                                                                                                    |                                  |        |
|       |                             |                                                    |                                                   | Reason Testing<br>Giving in                      | for amendment                                                                                                    | er offences under the Inland Revenue Ordinance may result in                                                                                                    | Iheavy                           |        |
|       |                             |                                                    |                                                   | penaities                                        | •                                                                                                    |                                                                                                    |                                  | -      |
| 0     |                             |                                                    | ( TAVE AVE -                                      |                                                  |                                                                                                    | 5015                                                                                                    |                                  |        |
| Signe | ea by TA                    | AXPAYER A                                          | of LAXPAYER                                       | A COMPANY I                                      | IMITED with e-Cert (Organisational) with A                                                                                                   | EULFUNCTIONS                                                                                                    |                                  |        |
| e-C   | Cert File                   | -                                                  |                                                   |                                                  | Browse                                                                                                    |                                                                                                    |                                  |        |
| -     |                             |                                                    |                                                   |                                                  |                                                                                                    |                                                                                                    |                                  |        |
| Pa    | ISSWORD                     |                                                    |                                                   |                                                  |                                                                                                    |                                                                                                    |                                  |        |
|       |                             |                                                    |                                                   |                                                  |                                                                                                    |                                                                                                    |                                  |        |
|       |                             |                                                    |                                                   |                                                  |                                                                                                    |                                                                                                    |                                  |        |
|       |                             |                                                    |                                                   |                                                  |                                                                                                    |                                                                                                    | Abort Back Save Sign & Subr      | nit    |
|       |                             |                                                    |                                                   |                                                  |                                                                                                    |                                                                                                    | Jack Save Sign & Subh            |        |

- (i) Scroll down to check all information in the simulated Amendment carefully.
- (ii) Click the Abort button if the Authorized Person wishes to terminate the Amendment filing process.

(Important Note: ALL the input data would not be saved.)

- (iii) Click the **Back** button if the Authorized Person needs to correct any information in the Amendment.
- (iv) Click the **Print** button if the Authorized Person wishes to print / save the simulated Amendment.
- (v) File Location Click the Browse button to search for the e-Cert located on the Authorized Person's computer.
- (vi) **Password** Enter the password of the e-Cert.
- (vii) Click the **Sign & Submit** button to complete the Amendment filing process.

## Acknowledgement

 For each successful submission of the amended list of all other Hong Kong Entities, an acknowledgement will be generated.

|                                                                                                    | 🖨 TI ENG 🛠 🕅                                               |
|----------------------------------------------------------------------------------------------------|------------------------------------------------------------|
| Inland Revenue Department The Government of the Hoag Koag Special Administrative Region of the Property Regular Colone                            | CbC Reporting Portal                                       |
| TAXPAYER A. You have logged in the CbC Reporting Account of TAXPAYER A COMPANY LIMITED.                                                           | Logout                                                     |
| Profile • Message Box • Notification • Manage Return •                                                                                            |                                                            |
| Amendment to Country-by-Country Reporting Notification                                                                                            |                                                            |
| Acknowledgement                                                                                                    |                                                            |
| CbC ID Number CZ22471                                                                                                    |                                                            |
| TAXPAYER A, being officer of TAXPAYER A COMPANY LIMITED, has successfully submitted on behalf of TAXPAYER A COMPANY LIMITED, the Amendment to Cou | intry-by-Country Reporting Notification for the Accounting |
| Period ended in year 2025.                                                                                                    |                                                            |
| Reason for amendment:                                                                                                    |                                                            |
| Testing                                                                                                    |                                                            |
| Transaction Reference Number: CBP2 5062 4201 5627                                                                                                 |                                                            |
| Transaction Date/Time: 24 JUN 2025 16:34:41                                                                                                    |                                                            |
|                                                                                                    |                                                            |
|                                                                                                    |                                                            |
|                                                                                                    |                                                            |
|                                                                                                    | Print Save Close                                           |

## View Amendment

(j) The simulated Amendment can be viewed under the "Check Notification Status" functions after submission.

|                                                                                          |                                                                                                    |                                      |                        |                   |                                     | 🖨 TI ENG 🛠 🛍 |  |  |
|------------------------------------------------------------------------------------------|----------------------------------------------------------------------------------------------------|--------------------------------------|------------------------|-------------------|-------------------------------------|--------------|--|--|
|                                                                                          | and Revenue Department<br>Government of the Hong Kong Special Administrat<br>he People's Republic of China                                                                                                    | tive Region                          |                        |                   | CbC Report                          | ing Portal   |  |  |
| TAXPAYER A                                                                               | A. You have logged in the CbC Reporting                                                                                                    | Account of TAXPAYER A COMPANY LIMITI | ED.                    |                   |                                     | Logout       |  |  |
| Profile                                                                                  | e ▼ Message Box ▼                                                                                                    | Notification - Manage F              | teturn 🝷               |                   |                                     |              |  |  |
| Check N                                                                                  | lotification Status                                                                                                    |                                      |                        |                   |                                     |              |  |  |
| Year                                                                                     | End Date of the Accounting<br>Period                                                                                                    | Date of Receipt of the Notification  | Date of Last Amendment | Remarks           |                                     | _            |  |  |
| 2025                                                                                     | 31 MAR 2025                                                                                                    | 24 JUN 2025                          | 24 JUN 2025            |                   | Amend View Notification View Amendm | nent         |  |  |
| 2024                                                                                     | 31 DEC 2024                                                                                                    | 24 JUN 2025                          |                        | Late notification | Amend View Notification             |              |  |  |
| You are or<br>If you need<br>i. the a<br>ii. the a<br>ii. deta<br>iv. deta<br>please ser | 2024     31 DEC 2024     24 JUN 2025     Late notification       You are only allowed to amend the list of other Hong Kong Entities attached to the Notification previously submitted.     If you need to correct information submitted in the Notification relating to any of the following items:       I. the accounting period in respect of which the Notification was filed;     ii. the entity which will file the Country-by-Country Return / Report;       ii. dealas of the LOcal Filing Entity.     parent Entity or Surgate Parent Entity; or       iv. dealas of the LOcal Filing Entity.     peers of amendments and state the details of the changes. |                                      |                        |                   |                                     |              |  |  |

#### 3. Other Amendments

If any of the following items is required to amend:

- (i) the accounting period in respect of which the Notification was filed;
- (ii) the entity which will file the Country-by-Country Return / Report;
- (iii) details of the Ultimate Parent Entity or Surrogate Parent Entity;
- (iv) details of the Local Filing Entity,

the RE, PRM or SP should send an e-Message through the Message Box of the RE's CbCR Account to the Department specifying the types of amendments and details of the changes.